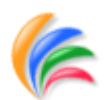

代码生成器使用手册

# CodeBuilder User Manuals

## V2.5.0

## 1. 概述

CodeBuilder 是一款功能强大的代码生成工具。它能将你所设计的数据库结构转换成你 所想要的任何文本形式的文件,如 Java、C#、VB等代码文件,以及 SQL 脚本、数据库设计 文档等。通过开发插件,你甚至可将其转换成 Word、PDF 等二进制文件。

CodeBuilder 基于插件式、开放式的思想,你通过实现其定义的接口,就可轻松地将你 所开发的插件集成到 CodeBuilder 中来。目前 CodeBuilder 提供了数据源、模板以及工具三类 接口。CodeBuilder 基于.NET Framework 4.0 开发,它使用了动态编译技术,你可以嵌入 C#或 VB.NET 代码对对象属性进行个性化的扩展,结合灵活的模板生成你所想要的任何代码。

数据源(ISourceProvider)。提供数据结构的来源,目前提供数据库结构、PowerDesign设计文档两种数据源。数据库结构基于 Fireasy 的 SchemaProvider,目前支持 SQLite、MsSql(SqlServer)、MySql、PostgreSql、Oracle、Firebird 等数据库,以及 OleDb、Odbc 驱动。

模板(ITemplateProvider)。提供代码生成的模板,目前提供 Razor 和 T4 两种模板。你可以自行编写符合自己的模板来生成你所想要的代码。

工具(IToolProvider)。工具是一些常用的小程序,你可以自己开发其后集成到 CodeBuilder 里进行使用。

CodeBuilder 版权归帆影易动力(fireasy.cn)所有,目前开源于 github,如果你感兴趣,可到 <u>https://www.github.com/faib920/codebuilder</u> 下载查阅,希望你给予更好的反馈和建议。

## 2. 使用说明

### 2.1. 初识 CodeBuilder

打开代码生成器后,界面如下:

| 修代码生成器(CodeBuilde                           | er)                                                                                                    |             |             |                 |       |                                                                                    | – 🗆 X                                                                 |
|---------------------------------------------|----------------------------------------------------------------------------------------------------|-------------|-------------|-----------------|-------|------------------------------------------------------------------------------------|-----------------------------------------------------------------------|
| 文件(F) 数据源(S) 模                              | 板(T) 工具(O) 窗口(W)                                                                                                    | 帮助(H)       |             |                 |       |                                                                                    |                                                                       |
| 📄 打开 💾 保存  🏸 生                              | E成                                                                                                    |             |             |                 |       |                                                                                    |                                                                       |
| 对象列表 base.tt 国                              | 实体类 扩展 控制                                                                                                    | 器类 ✓ 列表视图 ✓ | 编辑视图 实体关系   | ト下文巻            | -     | 属性                                                                                 | ά×                                                                    |
| 対象列表         base.tt         3           差称 | 文体类 扩展 / 空体炎 扩展         空体炎 扩展         空相判           衛注         礼品のmm_gift         礼品の無っgift           礼品の無っgift         人気口         人気口           会演         名称         日           名称         日         人気口         人気口           名称         日         日         人気切口         日           会気味戸mem_score_rule         会気が「市mem_score_rule         日           会気が「市mem_score_rule         日         日         人気切口           金気空別mem_sign         山口         日         日           第2回時間、品のm_gingulation         ション         スロー         日           東海部の別mem_sign         ロー         スロー         スロー         スロー           東海部の別mem_sign         マー         スロー         スロー         スロー           東京市のmage:rule         マー         スロー         スロー         スロー         スロー           東京市のmage:rule         マー         スロー         スロー         スロー         スロー         スロー           大田 折田 (売音のmem_traingle         ロー         スロー         スロー         スロー         スロー           大田 折田 (売音のmem_traingle         ロー         スロー         スロー         スロー         スロー           大田 (市 大田 (市 (市 (市 (市 (市 (市 (市 (市 (市 (市 (市 (市 (市 | <u>₩</u>    | 编辑初图 / 实体关系 | <u>  上下文業  </u> | -<br> | <b>廉性</b><br>→ <b>余</b> 顿<br>ClassName<br>Conpany<br>Description<br>IsTree<br>Hane | ل x<br>fireasy<br>WacofftClass<br>fireasy<br>Nal2022<br>ea_gift_class |
| 输出                                          |                                                                                                    |             |             |                 | 4 ×   |                                                                                    |                                                                       |
| ★清空 ⓑ 复制                                    |                                                                                                    |             |             |                 |       |                                                                                    |                                                                       |
|                                             |                                                                                                    |             |             |                 | ^     |                                                                                    |                                                                       |
|                                             |                                                                                                    |             |             |                 |       | Wane<br>表的名称。                                                                      |                                                                       |
| 就绪                                          |                                                                                                    |             |             |                 | ~     | <u>दि</u> 性 🖾 变量                                                                   | ■ 模板   .::                                                            |

界面分为三个区,右侧分别为属性窗口、变量窗口和模板窗口。中间为对象列表窗口、 以及模板文件编辑窗口、代码生成预览窗口等。下方为调试输出区。

认识了工具的界面后,下面我将带领你一步一步生成你所需要的代码。

### 2.2. 配置数据源

数据源主要是指数据库结构,包括数据表、字段、关系等,其架构如下(蓝色的项表示是 由工具自动生成的,橙色的项表示是隐藏的,属性窗口里看不到,但是模板里可以使用)。

| 名称          | 说明      | 类型  |
|-------------|---------|-----|
| Name        | 表的名称    | 字符串 |
| Description | 表的说明    | 字符串 |
| ClassName   | 生成的类的名称 | 字符串 |
| Columns     | 字段集     | 集合  |
| SubKeys     | 一对多的关系集 | 集合  |
| ForeignKeys | 多对一的关系集 | 集合  |

数据表(Table):

字段(Column):

| 名称            | 说明               | 类型     |
|---------------|------------------|--------|
| Name          | 字段的名称            | 字符串    |
| Description   | 字段的说明            | 字符串    |
| IsPrimaryKey  | 是否是主键            | 布尔     |
| AutoIncrement | 是否自增长            | 布尔     |
| IsNullable    | 是否可空             | 布尔     |
| DbType        | 标准的数据类型,如 String | DbType |
| DataType      | 数据类型,如 varchar2  | 字符串    |
| Length        | 长度(字符型有效)        | 整型     |
| Precision     | 精度               | 整型     |
| Scale         | 小数位              | 整型     |
| DefaultValue  | 默认值              | 字符串    |
| ForeignKey    | 外键               | 关系     |
| PropertyType  | 属性类型             | 字符串    |
| PropertyName  | 属性名称             | 字符串    |
| Owner         | 所性的数据表           | 数据表    |

关系(Reference):

| 名称       | 说明      | 类型               |
|----------|---------|------------------|
| Name     | 键的名称    | 字符串              |
| OnDelete | 删除时如何处理 | 0限制 1层级 2设为 NULL |
| OnUpdate | 更新地如何处理 | 0限制 1层级 2设为 NULL |
| PkTable  | 主表      | 数据表              |
| PkColumn | 主表的主键   | 字段               |
| FkTable  | 子表      | 数据表              |
| FkColumn | 子表的外键   | 字段               |

默认可以使用 Database 和 Power Design 两种方式提供数据源。Database 即基于 Database Provider 方式,由 Fireasy.Data 的 Provider 提供,目前支持 SQLite、MsSql、MySql、PostgreSql、Oracle、Firebird 等常见的数据库,另外还可以使用 OleDb 和 Odbc 驱动适配更多类型的数据,如果你能力足够好,甚至可以自定义除此之外的其他数据库。库。Power Design 则是允许你从 Power Design 的设计文档(pdm)中导入数据库结构。

## (1) 使用 Database

选择菜单"数据源"—"Database",打开数据源管理窗口,如下。

| 🌾 代码生成器( | CodeBuilder)              |                                                                                                    | - 0  | ×  |
|----------|---------------------------|----------------------------------------------------------------------------------------------------|------|----|
| 文件(F) 数据 | <sub>居源(</sub> S) 模板(T) エ | [具(O) 窗口(W) 帮助(H)                                                                                                    |      |    |
| 📄 打开 💾 🕯 | 呆存 🎽 生成                   |                                                                                                    |      |    |
| 対象列表     |                           |                                                                                                    | -    | Ψ× |
| 名称       | 《 数据源目理                   | ר באוות ש הזורא אוייר אוייר איירא איירא איירא איירא איירא איירא איירא איירא איירא איירא איירא איירא איירא אייר<br>איירא איירא איירא איירא איירא איירא איירא איירא איירא איירא איירא איירא איירא איירא איירא איירא איירא איירא אייר |      |    |
|          | ✓ 选择   □ 添加               | ▼ // 修改 × 删除 ▶ 测试                                                                                                    |      |    |
|          | 名称                        | 连接串                                                                                                    |      |    |
|          | SQLite                    |                                                                                                    |      |    |
|          | McSal                     | Jata Source- datadirectory db\Northwind.db3;fooling-irue                                                                                                    |      |    |
|          | skiad                     | data source user id=sa:passwork initial catalog=si .st                                                                                                    |      |    |
|          | MySal                     |                                                                                                    |      |    |
|          | local                     | data source=localhost;database=northwind;user id=root;password=faib;pooling=true;charse                                                                                                    |      |    |
|          | 📃 yunyi db                | Data Souro database=yunyidb;User Id=hysoft;passwor pooling=tru                                                                                                    |      |    |
|          | Oracle                    |                                                                                                    |      |    |
|          | 📰 oracle                  | Data Source=orcl1;User ID=MORTHWIND;Password=faib                                                                                                    |      |    |
|          | OleDb                     |                                                                                                    |      |    |
|          | 📰 oledb_sql               | Provider=SQLOLEDB.1;Passwor ;Persist Security Info=True;User ID=sa;Initial C                                                                                                    |      |    |
|          | PostgreSql —              |                                                                                                    |      |    |
|          | 📰 pgsql                   | Server=localhost;User Id=postgres;Password=faib;Database=postgres                                                                                                    |      |    |
|          | L                         |                                                                                                    |      |    |
|          |                           | 営 属性 🕅 变量 🖡                                                                                                    | ■模板│ |    |
| ■ 1111   |                           |                                                                                                    |      |    |

这里列出了你所配置的所有数据源,双击其中的某一项,或选中某一项,然后点击工具 栏"选择"按钮即可导入该数据源的结构到"对象列表"中。

点击工具栏"添加"按钮,从下拉菜单中选择你所需要的数据库类型。

| 数据源名称 |  |      |   |
|-------|--|------|---|
| 主接字符串 |  | <br> | ^ |
|       |  |      |   |
|       |  |      | ~ |

在弹出的窗口中,输入数据源名称,以及数据库连接串,你也可以单击"向导"按钮, 使用特定的连接串配置向导进行配置。

单击"测试"按钮,测试数据库是否连接成功,当数据库无法连接时你再尝试修改你的 连接字符串。

配置好数据源后,双击打开数据源,经过数秒的加载后,数据源中的所有表将加载到以 下的窗体中,此时勾选需要生成的表,注意如果有关系,那么关联的表也需要一起勾选过去, 否则生成的代码中可能缺失部分内容。

| E贝): | 表达式: 输入完成后按回车            | 过滤(F) |  |
|------|--------------------------|-------|--|
|      | 名称                       | 备注    |  |
| 1    | 🔲 📰 customercustomerdemo |       |  |
| 2    | 🔲 📰 customerdemographics |       |  |
| 3    | 🗌 🧱 customers            |       |  |
| 4    | 🔲 📰 employeeterritories  |       |  |
| 5    | 🗌 📰 order details        |       |  |
| 6    | 🗌 📰 suppliers            |       |  |
| 7    | 🗌 📰 territories          |       |  |
| 8    | 🔲 📰 products             |       |  |
| 9    | 🗌 📰 sqlite_sequence      |       |  |
| 10   | 🔲 📰 SYS_SEQUENCE         |       |  |
| 11   | 🗌 🧮 orders               |       |  |
| 12   | 🔲 🧮 employees            |       |  |

# (2) 使用 Power Design

选择菜单"数据源"一"Power Design",定位到 Power Design 文档,双击打开,如下图:

| 医选择要生成的表           |                    | × |
|--------------------|--------------------|---|
| 名称                 | 备注                 | ^ |
| 🗉 🗌 🕥 会员模块         |                    |   |
| 🖃 🛄 🔜 member       |                    |   |
| mem_gift           | 礼品mem_gift         |   |
| 🗌 📰 mem_gift_class | 礼品分类mem_gift_class |   |
| 🗌 🧮 mem_score_rule | 积分规则mem_score_rule |   |
| 🗌 🧮 mem_account    | 会员帐户mem_account    |   |
| 🗌 🧮 mem_bank_card  | 用户银行卡mem_bank_card |   |
| 🗌 🧮 mem_sign       | 会员签到mem_sign       |   |
| 🗌 🧮 mem_lucky      | 抽奖mem_lucky        |   |
| 🗌 📰 mem_sign_rule  | 签到规则mem_sign_rule  |   |
| 🗌 📰 mem_gift_box   | 收到的礼品mem_gift_box  |   |
| 🗌 🧮 mem_charge_log | 充值记录mem_charge_log |   |
|                    | 10.012 D           | ~ |

如果 Power Design 设计文档比较复杂,建议使用包进行划分。

## 2.3. 调整参数

## (1) 对象列表

从数据源中获取到数据库结构后,显示在如下的"对象列表"窗口中,如下图:

| 🌾 代码生成器(CodeBuilde      | r)                    |       |               | - 0             | ×  |
|-------------------------|-----------------------|-------|---------------|-----------------|----|
| 文件(F) 数据源(S) 模          | 反(T) 工具(O) 窗口(W)      | 帮助(H) |               |                 |    |
| 📄 打开 💾 保存  🎾 生          | 成                     |       |               |                 |    |
| / 対象列表                  |                       | •     | 属性            |                 | ų× |
| 2称                      | 备注                    |       | ✓ 杂项          |                 |    |
|                         |                       |       | Author        | fireasy         |    |
| 🖽 🗹 🌐 mem_gift          | 礼品mem_gift            |       | ClassName     | TenAccount      |    |
| 🖽 🗹 🧮 mem_gift_class    | 礼品分类mem_gift_class    |       | Lompany       | fireasy<br>合昌此白 |    |
|                         | 新日本2月1日               |       | TsTree        | False           |    |
| ™ ♥] ⊞ mem_score_rule   | 积力规则mem_score_rule    |       | Name          | nen account     |    |
| 🖽 🗹 🊃 mem_account       | 会员帐户mem_account       |       |               |                 |    |
| 🗄 🗹 🧱 mem_bank_card     | 用户银行卡mem_bank_card    |       |               |                 |    |
| 🗄 🗹 🧱 mem_sign          | 会员签到mem_sign          |       |               |                 |    |
| 🗄 🗹 🧱 mem_lucky         | 抽奖mem_lucky           |       |               |                 |    |
| 🗄 🗹 🧮 mem_sign_rule     | 签到规则mem_sign_rule     |       |               |                 |    |
| 🗄 🗹 🧮 mem_gift_box      | 收到的礼品mem_gift_box     |       |               |                 |    |
| 🗄 🗹 🧮 mem_charge_log    | 充值记录mem_charge_log    |       |               |                 |    |
| 🗄 🗹 🧱 mem_score_log     | 积分记录mem_score_log     |       |               |                 |    |
| 🗄 🗹 🧱 mem_level         | 会员等级mem_level         |       |               |                 |    |
| 🗄 🗹 🧱 mem_charge_rule   | 充值折扣设置mem_charge_rule |       |               |                 |    |
| 🗄 🗹 🧱 mem_trading_log   | 交易记录mem_trading_log   |       |               |                 |    |
| 🗄 🗹 🧱 mem_gift_log      | 礼品记录mem_gift_log      |       |               |                 |    |
| 🗄 🗹 🧱 mem_cmbchina_sign | 招行签约mem_cmbchina_sign |       | Name<br>表的名称。 |                 |    |
| 🗄 🗹 🧮 mem_note          | 会员相关说明mem_note        |       |               |                 |    |
|                         |                       | -     | 🚰 属性 📼 变量 鵟 🕯 |                 |    |
| ■ 输出                    |                       |       |               |                 |    |
| 就绪                      |                       |       |               |                 | :  |

对象列表显示了所选择的表,以及表的所有字段。右键菜单可以选择要生成的表及字段, 也可以通过"生成预览"查看生成后的代码样式。

对象列表中的备注列可以单击进行修改。

#### (2) 属性窗口

在对象列表中,单击表后,在右侧的属性窗口中,显示出表的所有属性;单击对象列表中的"备注"列,可以修改其内容,修改后立即在属性窗口中同步显示。

表的属性不是太多,只要注意一下 ClassName 的生成是否正确即可。

在对象列表中,展开节点树,显示表的所有字段,从节点图标中可以区分出,■为主键, ■为外键。单击字段后,在右侧的属性窗口中,显示字段的所有属性。

需要注意的是 IsPrimaryKey 和 AutoIncrement 是否与表结构中的一致。注意 DbType 是 否与 DataType 对应。DbType 是一个标准的枚举集,而 DataType 则是每一种数据库的数据类 型,如 MsSql 的 varchar、Oracle 的 varchar2、SQLite 的 text,均是对应到 DbType 中的 String。 除此这外,还应检查 PropertyType 及 PropertyName 是否正确。

| 修 代码生成器(CodeBuilder)           |       |                | - 0                  | ×  |
|--------------------------------|-------|----------------|----------------------|----|
| 文件(F) 数据源(S) 模板(T) 工具(O) 窗口(W) | 帮助(H) |                |                      |    |
| 📄 打开 💾 保存 🎽 生成                 |       |                |                      |    |
| 対象列表                           | •     | 属性             |                      | ųΧ |
|                                | ^     | ∨ EasyUI       |                      |    |
| 1910) B 2                      |       | ControlType    | TextBox              |    |
| 🖽 🗹 🧱 customercustomerdemo     |       | GenerateField  | True                 |    |
| 🗉 🔽 🚍 austanar dan amarki ar   |       | ✓ 杂项           |                      |    |
| C V H customer demographics    |       | Author         | fireasy              |    |
| 🗄 🗹 🧱 customers                |       | AutoIncrement  | False                |    |
|                                |       | Company        | fireasy              |    |
| 🖿 🗹 🏥 employeeterritories      |       | DataType       | integer              |    |
| 🖽 🗹 🧱 order details            |       | DbType         | Int32                |    |
|                                |       | DefaultValue   |                      |    |
| 🗄 🗹 🌐 suppliers                |       | Description    |                      |    |
| 🗄 🔽 🧮 territories              |       | > ForeignKey   | employees.EmployeeID |    |
|                                |       | IsNullable     | False                |    |
| 🖽 🗹 🧮 products                 |       | IsPrimaryKey   | False                |    |
| H 🔽 🚍 salita seguence          |       | Length         | 8                    |    |
| m 🖂 🖽 zdri re zednemes         |       | Name           | EmployeeID           |    |
| 🗉 🗹 🧱 SYS_SEQUENCE             |       | Precision      | 19                   |    |
|                                |       | PropertyName   | Employeeid           |    |
| 🗠 🕑 🌐 orders                   |       | FropertyType   | _                    |    |
| 🗹 🗾 OrderID                    |       | Scale          | 0                    |    |
| 🖂 🖂 CustomerID                 |       |                |                      |    |
| 🗹 🔜 EmployeeID                 |       |                |                      |    |
| 🗹 🚍 OrderDate                  |       |                |                      |    |
| 🗹 🚍 RequiredDate               |       | Tame<br>字段的复称。 |                      |    |
| 🗹 🚍 ShippedDate                |       | T-1XH JHOD *   |                      |    |
| 🗹 🚍 ShipVia                    | ¥     |                | ■模板                  |    |
| ■ 输出                           |       |                |                      |    |
| 就绪                             |       |                |                      | :  |

需要注意的是 ClassName 和 PropertyName,默认使用 Pascal 规则进行命名,它与 Name 是不相同的。如以上的 mem\_lucky 表,生成的 ClassName 是 MemLucky,如果你的 ORMapper 不没有此种映射,此时需要进行调整。如下图,右侧切换至变量窗口。

| 🍝 代码生成器(CodeBuilde      | er)                    |       |                                              | _              |     |   |
|-------------------------|------------------------|-------|----------------------------------------------|----------------|-----|---|
| 文件(F) 数据源(S) 模          | 板(T) 工具(O) 窗口(W)       | 帮助(H) |                                              |                |     |   |
| 📄 打开 💾 保存 🎽 生           | E成                     |       |                                              |                |     |   |
| 对象列表                    |                        | •     | 变量                                           |                | φ×  | : |
|                         | 备注                     |       |                                              |                |     |   |
| 🗄 🗹 🧮 mem_gift          | 礼品mem_gift             |       | ✓ 杂项<br>Author                               | Waanawd        |     |   |
| 🗄 🗹 📰 mem_gift_class    | 礼品分类mem_gift_class     |       | ColumeRegex                                  | huangau        |     |   |
| + V men score rule      | 和分期Dimen score rule    |       | CompanyName                                  | Fireasy        |     |   |
|                         | <u> </u>               |       | Mv cAr e a<br>NameMode                       | Iest<br>Pascal | ~   |   |
| mem_account             | 云, yuyg, Phnem_account |       | Namespace                                    | Inherit        |     | 1 |
| 🗄 🗹 🌐 mem_bank_card     | 用尸银行卡mem_bank_card     |       | ProjectName<br>T.Ll.P.com                    | Pascal         |     |   |
| 🗄 🗹 🧮 mem_sign          | 会员签到mem_sign           |       | Tablevegex                                   | 10_113_        |     |   |
| 🗄 🗹 🧮 mem_lucky         | 抽奖mem_lucky            |       |                                              |                |     |   |
| 🗄 🗹 🧮 mem_sign_rule     | 签到规则mem_sign_rule      |       |                                              |                |     |   |
| 🗄 🗹 🧮 mem_gift_box      | 收到的礼品mem_gift_box      |       |                                              |                |     |   |
| 🗄 🗹 🧮 mem_charge_log    | 充值记录mem_charge_log     |       |                                              |                |     |   |
| 🗄 🗹 🧮 mem_score_log     | 积分记录mem_score_log      |       |                                              |                |     |   |
| 🗄 🗹 🧮 mem_level         | 会员等级mem_level          |       |                                              |                |     |   |
| 🗄 🗹 🧮 mem_charge_rule   | 充值折扣设置mem_charge_rule  |       |                                              |                |     |   |
| 🗄 🗹 🧮 mem_trading_log   | 交易记录mem_trading_log    |       |                                              |                |     |   |
| 🗄 🗹 🧱 mem_gift_log      | 礼品记录mem_gift_log       |       |                                              |                |     | 4 |
| 🗄 🗹 🧮 mem_cmbchina_sign | 招行签约mem_cmbchina_sign  |       | <b>BameEode</b><br>  命名方式 <u>。Pascal</u> 首字母 | ∃大写,适用于用−分隔的;  | 命名; |   |
| 🗄 🗹 🧮 mem_note          | 会员相关说明mem_note         |       | Inherit 延续原始名称。                              |                |     |   |
|                         |                        |       | 📸 属性 🖾 变量 🗎                                  | 模板             |     | Ī |
| ■ 輸出                    |                        |       |                                              |                |     |   |
| 就绪                      |                        |       |                                              |                |     |   |

NameMode 提供了两种命名方式, Inherit 继承方式, 即生成的 ClassName 和 Name 保持

一致;当更改为 Pascal 后,表名首字母大写,其余字母小写,当中间有下划线时,则认为是 一个单词的开始,如果没有下划线,则不会以新单词开始,如下:

mem\_lucky => MemLucky

memlucky => Memlucky

### (3) 变量窗口

变量窗口中的变量名称,在模板里都有可能会用得到,如果你觉得还不够用,你可以自 己定义更多的变量名称(见 3.1)。

| 变量名称        | 含义                                             |
|-------------|------------------------------------------------|
| Company     | 标示生成的文件的版权归属                                   |
| Author      | 标示由谁生成的代码                                      |
| ProjectName | 标示所生成的项目的名称                                    |
| Namespace   | 标示所生成的代码中的根命名空间                                |
| NameMode    | 命名方式, Inherit 和 Pascal 命名,在上级中已说明              |
| TableRegex  | 表名的前缀正则表达式,表示需要剔除的前缀,若表达式为 TB_, 那么类            |
|             | 似 TB_USER 这样命名的表,其 ClassName 将自动剔除 TB_,即为 USER |
| ColumnRegex | 与 TableRegex 类似,应用于字段名称上,PropertyName 受此影响     |

在生成代码之前,你需要调整这些变量值,使生成的代码更符合你的需求。

设置这些变量值后,你可以单击变量窗口的工具栏上的"保存到文件"□按钮,将这些 变更保存到文件中,下次通过单击"打开外部文件"□加载这些设置。

#### 2.4. 使用模板

一切准备就绪后,你可以选择一个模板,生成最终的代码。

#### (1) 模板文件

选择菜单"模板",从下拉菜单里选择一种模板。目前提供的 Razor 和 T4 两种模板引擎。 Razor 仅提供了一个生成 Entity Framework 的示例,如果你对此模板比较熟悉,你可尝试在 此之下创建自己的 Razor 模板。T4 比较灵活且功能强大,作者建议你使用 T4 模板来生成代 码,目前已经提供了好几套 T4 模板,你可以参考项目的模板来创建适合自己的模板。

下面以生成 Fireasy 的 ORMapper 为例。从菜单中选择 T4 Template 中的 Fireasy for C#模板然后,将主界面右侧切换至模板窗口,如下图:

| 修代码生成器(CodeBuilder)                                                                                                    | – 🗆 X                                                                                                    |
|----------------------------------------------------------------------------------------------------|----------------------------------------------------------------------------------------------------|
| 文件(F) 数据源(S) 模板(T) 工具(O) 窗口(W) 帮助                                                                                                    | (H)                                                                                                    |
| 📷 打开 💾 保存 🎾 生成                                                                                                    |                                                                                                    |
| / 对象列表                                                                                                    | ▼ 模板 <sup>1</sup> ×                                                                                                    |
| 小説家グリス       音注         名称       音注         第二 customeroustomerdemo       1         第二 customeroustomerdemo       1         第二 customeroustomerdemo       1         第二 customers       1         第二 customers       1         第二 customer | FW FW F |
| (                                                                                                    |                                                                                                    |
| 就绪                                                                                                    |                                                                                                    |

一套模板由多个**分部**构成,每个分部负责生成一类文件。如上图中,entity.tt负责生成 实体类文件,entity\_ex.tt负责生成实体类的扩展文件,context.tt负责生成 DbContext 上下文 类文件,controller.tt负责生成 MVC 中的控制器类文件,listview.tt 和 editview.tt 分别负责生 成列表视图和编辑视图,等等。

| ~    | 件                                                                                            | 输出                                                                      | 循环                                                                                                    | 语法                                                                                                    |
|------|----------------------------------------------------------------------------------------------|-------------------------------------------------------------------------|----------------------------------------------------------------------------------------------------|----------------------------------------------------------------------------------------------------|
| en   | tity.tt                                                                                      | Models\{ClassName}.cs                                                   | Tables                                                                                                    | C#                                                                                                    |
| Ē en | tity_ex.tt                                                                                   | Models\{ClassName}_Ex.cs                                                | Tables                                                                                                    | C#                                                                                                    |
| re   | ation.tt                                                                                     | Models\Relationships.cs                                                 | None                                                                                                    | C#                                                                                                    |
| co   | ntext. tt                                                                                    | Data\DbContext. cs                                                      | None                                                                                                    | C#                                                                                                    |
| co   | ontroller.tt                                                                                 | Areas\{MvcArea}\Controllers\                                            | Tables                                                                                                    | C#                                                                                                    |
| 1i   | .stview.tt                                                                                   | Areas\{MvcArea}\Views\{Class                                            | Tables                                                                                                    | ASP/XHTML                                                                                                    |
| ed   | litview.tt                                                                                   | Areas\{MycArea}\Views\{Class                                            | Tables                                                                                                    | ASP / XHTML                                                                                                    |
| 1000 | er<br>表 er<br>re<br>のの<br>のの<br>し<br>に<br>のの<br>のの<br>のの<br>のの<br>のの<br>のの<br>のの<br>のの<br>のの | entity.tt Entity_ex.tt relation.tt context.tt controller.tt listview.tt | entity.tt     Models\[ClassName].cs       R     entity_ex.tt     Models\[ClassName]_Ex.os       relation.tt     Models\Relationships.os       context.tt     Data\DbContext.os       controller.tt     Areas\[MvoArea]\Controllers\       listview.tt     Areas\[MvoArea]\Views\[Class | entity.tt     Models\{ClassName}.os     Tables       R     entity_ex.tt     Models\{ClassName}_Ex.os     Tables       relation.tt     Models\Relationships.os     None       context.tt     Data\DbContext.os     None       controller.tt     Areas\{MvoArea}\Controllers\     Tables       listview.tt     Areas\{MvoArea}\Views\{Class     Tables |

单击工具栏"修改模板"按钮,弹出模板定义的窗口,如下图:

列表中的每一项目即是一个分部,它的输出和循环遵循一定的规则。

如果要为每一个表生成一个文件,则循环类型选择 Tables,那么输出的路径里,就可以

使用表中的相关属性来进行占位,如 ClassName、Name,除此之外,还可以使用变量窗口中 设置的变量来进行占位。

如果只生成一个文件,则循环选择 None,那么输出的路径里就不能再使用数据源中的 相关属性,但仍可以使用变量窗口中的变量。

双击打开一个模板文件, 映入你眼前的是你所熟悉的 T4 模板语法, 因此 T4 的语法这里 就不再赘述了, 重点介绍一下里面的 Host 变量。

Host 是 T4 模板的核心,其承载了整个数据源中的表、字段、关系,以及变量窗口里所 设置的值等等。

如果循环类型为 Tables, host.Current 返回的是当前的表 Table;如果后来类型为 None,则 host 中没有 Current 对象,取而代之的是 Tables、References 两个集合。

host.Profile 即变量窗口里所设置的值,如下图所示模板中的 host.Profile.ProjectName、 host.Profile.Namespace 等等。

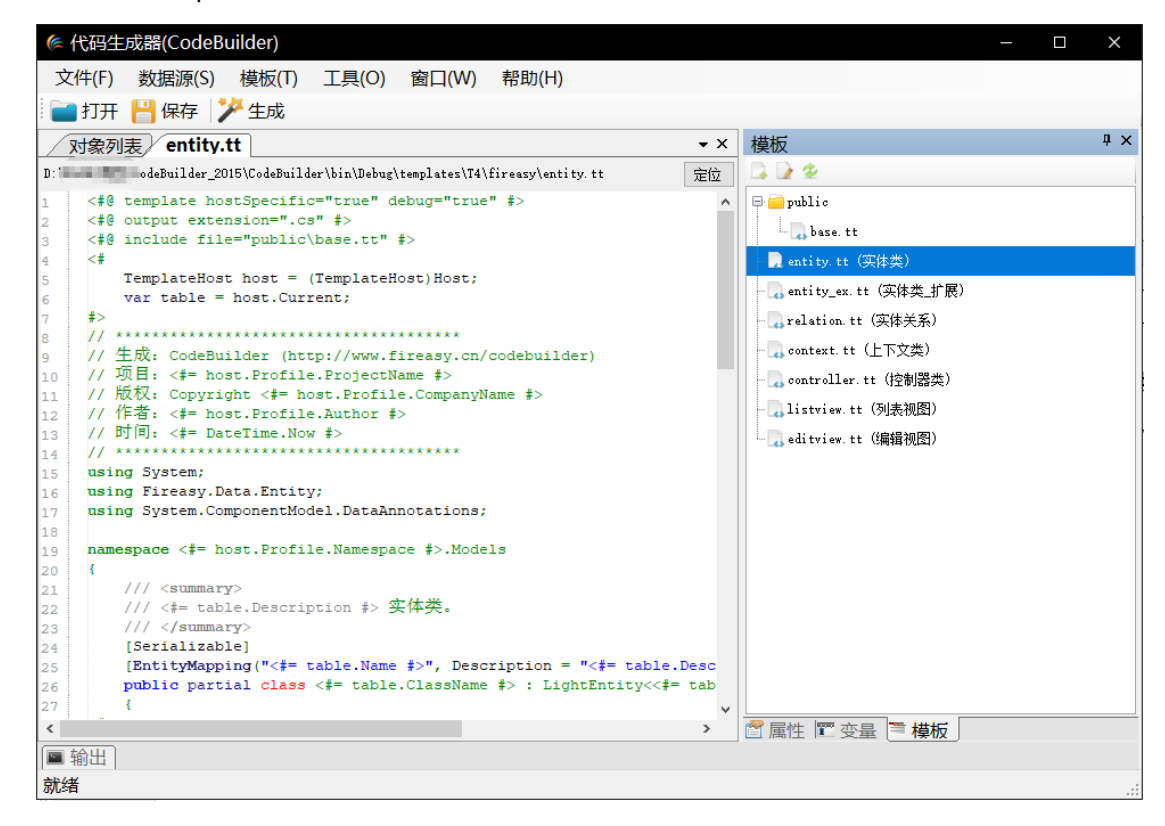

### (2) 生成代码

模板选择就绪后,单击主界面工具栏上的"生成"按钮,或选择"菜单"一"生成代码

文件",在弹出的分部选择对话框中,勾选需要生成的文件,首次生成需要选择文件输出的目录。

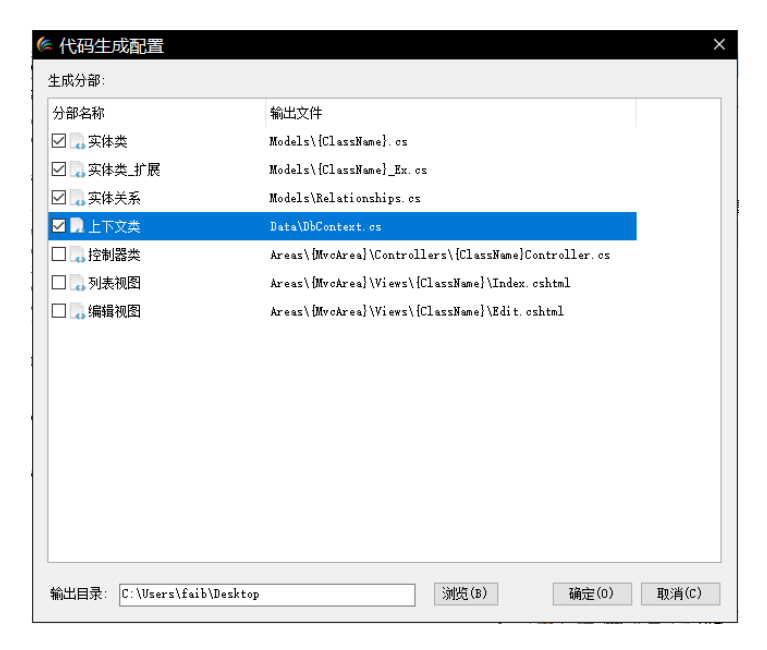

单击确定"按钮"后,CodeBuilder将开始工作,为你生成你所需要的代码文件。

| 修 代码生成器(CodeBuilder)          |             | _                         | o x |
|-------------------------------|-------------|---------------------------|-----|
| 文件(F) 数据源(S) 模板(T) 工具(O) 窗口(W | ) 帮助(H)     |                           |     |
| 📷 打开 💾 保存 🎾 生成                |             |                           |     |
| / 对象列表                        | •           | 模板                        | ąΧ  |
| 名称 备注                         |             |                           |     |
| 🗄 🗹 🧱 customercustomerdemo    |             | 🖶 🧰 public                |     |
| 🗄 🗹 🧱 customerdemographics    |             | base. tt                  |     |
| 🗄 🗹 🧱 customers               |             | - a entity.tt (实体类)       |     |
| 🗄 🗹 🧱 employeeterritories     |             | ー a entity_ex.tt (实体类_扩展) |     |
| 🗄 🗹 🧮 order details           |             | - relation.tt (实体天系)      |     |
| 🗄 🗹 🧮 suppliers               |             |                           | e   |
| 🗄 🗹 🧮 territories             | 正在处理,请耐心等待  | r.tt(控制器类)                |     |
| E 🖉 🃰 products                | 按下 Esc 键可取消 | tt (列表视图)                 |     |
| E 🗹 🃰 sqlite_sequence         |             | たた (5冊7時70月27)            |     |
| E Z SYS_SEQUENCE              |             |                           |     |
| 🗄 🗹 🧮 orders                  |             |                           |     |
| 🗄 🗹 🧱 employees               |             |                           |     |
| 🗄 🗹 🧱 categories              |             |                           |     |
| 🗄 🗹 🧱 shippers                |             |                           |     |
| 🗄 🗹 🧱 region                  |             |                           |     |
|                               |             |                           |     |
|                               |             |                           |     |
|                               |             | 🖀 属性 🕎 变量 🗎 模板            |     |
| ■ 输出                          |             |                           |     |
| 19%,正在生成 customers 的代码文件      |             |                           |     |

生成完毕,你就可以将生成的代码拷贝至你的项目里面了。

### 3. 开发说明

### 3.1. 变量扩展

变量,即变量窗口中的设置项,Razor 模板里的 Model.Profile 和 T4 模板里的 host.Profile 对象。变量是一个动态的、由外部代码文件定义的、经过动态编译而提供给模板使用的对象,其定义文件位于 CodeBuilder 工作目录 extensions\profile 文件夹下。以下是默认的定义,源

```
自 C#语法。
```

```
using System.ComponentModel;
public class ProfileExt1
{
   [Description("命名空间。")]
   public string Namespace { get; set; }
   [Description("项目名称。")]
   public string ProjectName { get; set; }
   [Description("公司名称。")]
   public string CompanyName { get; set; }
   [Description("作者。")]
   public string Author { get; set; }
   [Description("表名转类名的替换正则。")]
   public string TableRegex { get; set; }
   [Description("字段名转类名的替换正则。")]
   public string ColumeRegex { get; set; }
   [Description("Mvc中区域的名称。")]
   public string MvcArea { get; set; }
   [Description("命名方式。Pascal 首字母大写,适用于用-分隔的命名; Inherit 延续原始名称。")]
   public NameMode NameMode { get; set; }
}
public enum NameMode
{
   Inherit, //延续
   Pascal //首字母大写,适用于用-分隔的命名
}
```

你可以在此基础上增减变量,也可以创建自己的代码文件,以满足你自己的需要。注意, 此文件夹下的代码将会自动编译。下面我们通过一个小小的示例来说明该扩展的作用。

新增一个 C#语法的代码文件,编写如下代码,它的作用是在变量窗口里增加一个 DbType

变量。

| <pre>using System.ComponentModel;</pre> |
|-----------------------------------------|
| <pre>public class ProfileExt2 {</pre>   |

```
[Description("数据库类型。")]
public DBType DbType { get; set; }
}
public enum DBType
{
   SQLServer,
   MySQL,
   SQLIte,
   Oracle
}
```

保存完毕后,运行 CodeBuilder,效果如下图所示:

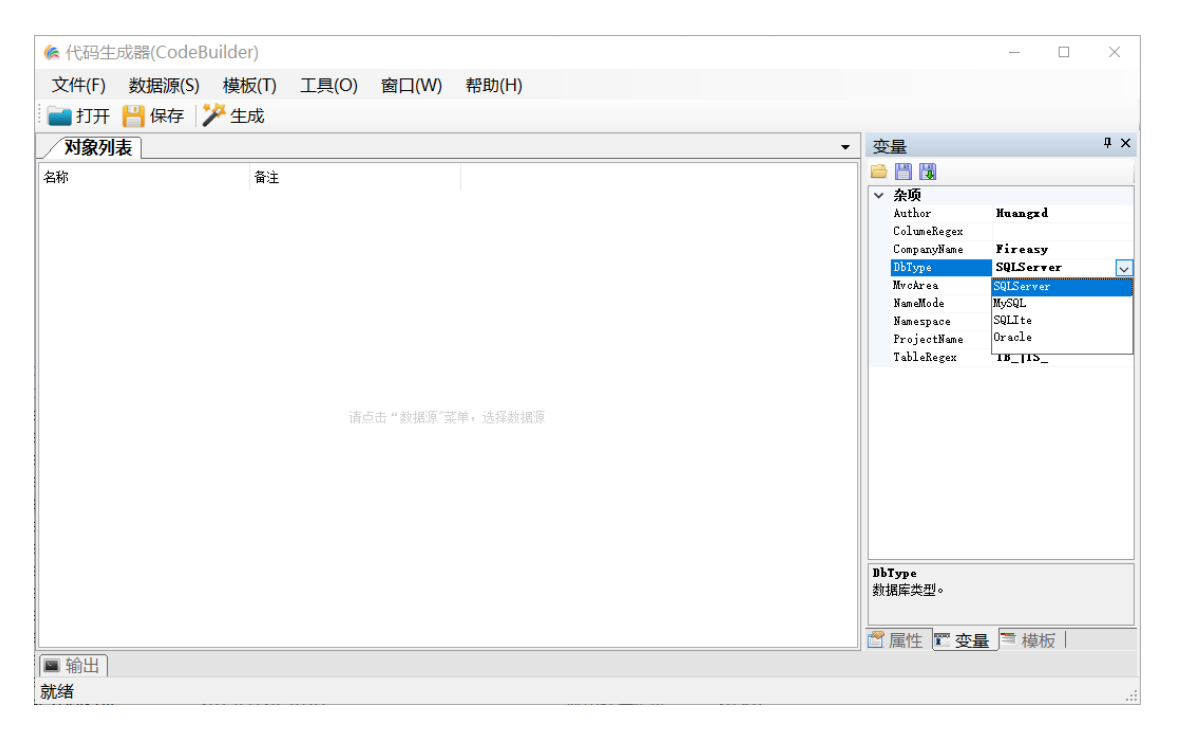

通过扩展后,你就可以在模板里通过 Profile 对象来使用你定义的变量了,如下图:

| 修 代码生成器(CodeBuilder)                                                               | - 🗆 X             |
|------------------------------------------------------------------------------------|-------------------|
| 文件(F) 数据源(S) 模板(T) 工具(O) 窗口(W) 帮助(H)                                               |                   |
|                                                                                    |                   |
|                                                                                    |                   |
|                                                                                    | 模板 <sup>♀</sup> × |
| D:\FAIB\项目\CodeBuilder_2015\CodeBuilder\bin\Debug\templates\T4\htmldoo\index.tt 定位 |                   |
| 1 <#@ template hostSpecific="true" debug="true" #> ^                               | 📮 🧰 public        |
| <pre>2 &lt;#@ output extension=".cs" #&gt;</pre>                                   | here ++           |
| 3 <#                                                                               |                   |
| <pre>4 TemplateHost nost = (TemplateHost)Host;<br/>- *&gt;</pre>                   | - 🛃 index. tt(主页) |
| > T / CONTYPE html>                                                                |                   |
| <pre>// <html></html></pre>                                                        |                   |
| 8 <head></head>                                                                    |                   |
| <pre>9 <link href="css/bootstrap.min.css" rel="stylesheet"/></pre>                 |                   |
| 10                                                                                 |                   |
| 11 <body></body>                                                                   |                   |
| 12 <div class="container"></div>                                                   |                   |
| 13 <hl class="text-center">数据库设计说明书 (&lt;#= host.Profile.DbType #&gt;) </hl>       |                   |
| 14 <#                                                                              |                   |
| 15 toreach (var table in host.Tables)                                              |                   |
|                                                                                    |                   |
| 17 #2                                                                              |                   |
| 18 Chicks* table class="table table-bordered">                                     |                   |
|                                                                                    |                   |
| <pre>cond ch class="text-center" style="width:160px"&gt;名称</pre>                   |                   |
| <pre>22 是否主键</pre>                                                                 |                   |
| 23 数据类型                                                                            |                   |
| 24 长度                                                                              |                   |
| 25 精度                                                                              |                   |
| 26 小数位数                                                                            |                   |
| 27 是否可空 Y                                                                          |                   |
| <                                                                                  | 🖺 属性 🕅 变量 📑 模板    |
| ■ 输出]                                                                              |                   |
| 就绪                                                                                 |                   |

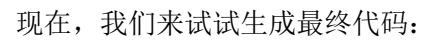

| 🗅 index.                        | html ×           | +                |             |            |           |             |         |                 | - 0 | > | < |
|---------------------------------|------------------|------------------|-------------|------------|-----------|-------------|---------|-----------------|-----|---|---|
| $\leftrightarrow \rightarrow c$ | ③ 文件   C:/Users/ | 'faib/Desktop/in | dex.html    |            |           |             |         | 🖈 📘 🖫           | ЭН  | 9 | : |
| 1 应用                            | aBP框架理论 🤇        | ▶ Net知识图谱        | 😂 Redi      | s 📕 ASP.NE | ۲ Cor 🗅 ۱ | websocket在. | ୬ SQLSE | RVER A sqlserve | 死   | > | • |
|                                 | customercu       | 数<br>stomerc     | 据库设<br>lemo | 计说明        | ]书(SC     | QLServ      | /er)    |                 |     |   | 4 |
|                                 | 名称               | 是否主键             | 数据类型        | 长度         | 精度        | 小数位数        | 是否可空    | 备注              |     |   |   |
|                                 | CustomerID       | 是                | text        | 5          | 0         | 0           | 是       |                 |     |   |   |
|                                 | CustomerTypeID   | 否                | text        | 10         | 0         | 0           | 是       |                 |     |   |   |
|                                 | customerde       | mograp           | hics        |            |           |             |         |                 |     |   |   |
|                                 | 名称               | 是否主键             | 数据类型        | 长度         | 精度        | 小数位数        | 是否可空    | 备注              |     |   |   |
|                                 | CustomerTypeID   | 是                | text        | 10         | 0         | 0           | 是       |                 |     |   |   |
|                                 | CustomerDesc     | 否                | text        | 2147483647 | 0         | 0           | 否       |                 |     |   |   |
|                                 | customers        |                  |             |            |           |             |         |                 |     |   |   |
|                                 | 名称               | 是否主键             | 数据类型        | 长度         | 精度        | 小数位数        | 是否可空    | 备注              |     |   |   |
|                                 | CustomerID       | 是                | text        | 5          | 0         | 0           | 是       |                 |     |   |   |
|                                 | CompanyName      | 否                | text        | 40         | 0         | 0           | 是       |                 |     |   |   |
|                                 | ContactName      | 否                | text        | 30         | 0         | 0           | 否       |                 |     |   |   |
|                                 | ContactTitle     | 否                | text        | 30         | 0         | 0           | 否       |                 |     |   |   |
|                                 | Address          | 否                | text        | 60         | 0         | 0           | 否       |                 |     |   |   |
|                                 | City             | 否                | text        | 15         | 0         | 0           | 否       |                 |     |   | + |

## 3.2. 数据源扩展

数据源也可在其定义之外进行扩展。数据源固有的属性见 2.2 节。与变量扩展类似,增加的属性也可以在模板里使用。其定义文件位于 CodeBuilder 工作目录 extensions\schema 文件夹下。下面以一个简单的示例来进行说明。

```
using System;
using System.ComponentModel;
using CodeBuilder.Core.Source;
[SchemaExtension(typeof(Column))]
public class ColumnExtForEasyUI
{
   [Category("EasyUI")]
   [Description("EasyUI控件类别。")]
   public EasyUIFieldType ControlType { get; set; }
   [Category("EasyUI")]
   [Description("是否生成域。")]
   [DefaultValue(true)]
   public bool GenerateField { get; set; }
}
public enum EasyUIFieldType
{
   TextBox,
   NumberBox,
   ComboBox,
   ComboTree,
   DateBox,
   DateTimeBox,
}
```

类需要添加 SchemaExtensionAttribute 特性,它表明将此类的属性扩展到对应的数据源, 该特性的唯一参数为表 Table、字段 Column 和关系 Reference。

你可以使用 CategoryAttribute 对扩展的属性进行分组,这样会更清晰明了,方便管理。 运行 CodeBuilder,打开数据源后,选择某一个字段,右侧属性窗口可以看到 EasyUI 组 下增加了两个属性,分别是 ControlType 和 GenerateField:

| ⇐ 代码生成器(CodeBuilde)   | er)        |       |       |  |   |                     | - 0            | $\times$ |
|-----------------------|------------|-------|-------|--|---|---------------------|----------------|----------|
| 文件(F) 数据源(S) 模        | 扳(T) 工具(O) | 窗口(W) | 帮助(H) |  |   |                     |                |          |
| 🗀 打开 💾 保存 🎽 生         | - इ.र.     |       |       |  |   |                     |                |          |
|                       | <u></u>    |       |       |  |   |                     |                |          |
| _                     |            |       |       |  | • | 属性                  |                | Ψ ^      |
| 名称                    | 备注         |       |       |  | ^ | ∨ EasyUI            | <b>•</b> . •   | _        |
| 🕀 🖂 💳 solite sequence |            |       |       |  |   | Controllype         | TextBox        | ~        |
|                       |            |       |       |  |   | Generaterield       | TextBox        |          |
| 📧 🗹 🧮 SYS_SEQUENCE    |            |       |       |  |   | * <del>Author</del> | ComboBox       |          |
| E 🔽 🚍 orders          |            |       |       |  |   | AutoIngrement       | ComboTree      |          |
|                       |            |       |       |  |   | Company             | DateBox        |          |
| 🗹 🔜 OrderID           |            |       |       |  |   | DataType            | DateTimeBox    |          |
| Customer TD           |            |       |       |  |   | DbType              | String         |          |
|                       |            |       |       |  |   | DefaultValue        |                |          |
| 🗹 🔜 EmployeeID        |            |       |       |  |   | Description         |                |          |
| OrderDate             |            |       |       |  |   | ForeignKey          |                |          |
|                       |            |       |       |  |   | IsNullable          | False          |          |
| 🗹 🚍 RequiredDate      |            |       |       |  |   | IsPrimaryKey        | False          |          |
| ShinnedDate           |            |       |       |  |   | Length              | 2147483647     |          |
| E Shippearte          |            |       |       |  |   | Name                | RequiredDate   |          |
| 🗹 🚍 ShipVia           |            |       |       |  |   | Precision           | 0              |          |
| Register              |            |       |       |  |   | PropertyName        | Requireddate   |          |
| C E Hergan            |            |       |       |  |   | PropertyType        | _              |          |
| 🗹 🚍 ShipName          |            |       |       |  |   | Scale               | U              |          |
| 🗹 🚍 ShipAddress       |            |       |       |  |   |                     |                |          |
| 🗹 🚍 ShipCity          |            |       |       |  |   | ControlType         |                |          |
| 🗹 🚍 ShipRegion        |            |       |       |  |   | EasyUI控件类别。         |                |          |
| 🗹 🚍 ShipPostalCode    |            |       |       |  | ~ |                     |                |          |
| ■ 榆屮                  |            |       | 1     |  |   |                     | ⊾ I — 1¥#1/X I |          |
|                       |            |       |       |  |   |                     |                |          |
| 就绪                    |            |       |       |  |   |                     |                |          |

在模板里,可以通过字段对象来访问所扩展的属性,如下图:

| (چ   | 代码生成                                                                                                    | 뉞器(CodeBuilder)                                                                                                    |     | - 0                        | ×   |
|------|----------------------------------------------------------------------------------------------------|----------------------------------------------------------------------------------------------------|-----|----------------------------|-----|
| Ż    | (F)                                                                                                    | 数据源(S) 模板(T) 工具(O) 窗口(W) 帮助(H)                                                                                                    |     |                            |     |
| : -  | ŧT∓                                                                                                    | 💾 保存 🖙 生成                                                                                                    |     |                            |     |
|      | 1111                                                                                                    |                                                                                                    |     |                            |     |
|      | 对象列表                                                                                                    | editview.tt                                                                                                    | ×   | 模板                         | 4 X |
| D:\] | AIB\项目\                                                                                                    | CodeBuilder_2015\CodeBuilder\bin\Debug\templates\T4\fireasy\editview.tt 定位                                                                                | Ì   | 🕞 📝 🕸                      |     |
| 64   | }                                                                                                    |                                                                                                    | ^   | 🖶 🧰 publi c                |     |
| 65   | <td>ipt&gt;</td> <td></td> <td><b>D</b>1</td> <td></td>                                                         | ipt>                                                                                                    |     | <b>D</b> 1                 |     |
| 66   | <div< td=""><td>data-options="region:'center',border:false"&gt;</td><td></td><td>a base tt</td><td></td></div<> | data-options="region:'center',border:false">                                                                                                    |     | a base tt                  |     |
| 67   | <                                                                                                    | table class="form-body">                                                                                                    |     | - 🔜 entity tt(实体类)         |     |
| 68   | <#<br>forea                                                                                                    | ch (dynamic column in table Columns)                                                                                                    |     | - 🔜 entity_ex.tt(实体类_扩展)   |     |
| 70   | {                                                                                                    | (dynamio obranii in basiciostamis)                                                                                                    |     | relation tt (实体关系)         |     |
| 71   | i                                                                                                    | f (column.IsPrimaryKey    !column.GenerateField                                                                                                    |     |                            |     |
| 72   | {                                                                                                    |                                                                                                    |     | - 🛃 context.tt(上下文类)       |     |
| 73   |                                                                                                    | continue;                                                                                                    |     | - 🔜 controller.tt(控制器类)    |     |
| 74   | }                                                                                                    |                                                                                                    |     | listains the (周末初回)        |     |
| 75   | <b>#</b> >                                                                                                    |                                                                                                    |     | a listview. tt (>jzojx(s)/ |     |
| 76   |                                                                                                    | <pre></pre>                                                                                                    |     | 況 editview.tt(编辑视图)        |     |
| 78   |                                                                                                    |                                                                                                    |     |                            |     |
| 79   |                                                                                                    |                                                                                                    |     |                            |     |
| 80   | <#                                                                                                    |                                                                                                    |     |                            |     |
| 81   | }                                                                                                    |                                                                                                    |     |                            |     |
| 82   | <b>#</b> >                                                                                                    |                                                                                                    |     |                            |     |
| 83   | <                                                                                                    | table>                                                                                                    |     |                            |     |
| 84   | <td>data antiona-Weggion (aputh) barder false   alaga-Wform butter }</td> <td></td> <td></td> <td></td>         | data antiona-Weggion (aputh) barder false   alaga-Wform butter }                                                                                          |     |                            |     |
| 85   | Curv                                                                                                    | acta-options="region: South", border:Taise" Class="form=button"/<br>a class="easymi_linkbutton" onclick="saveInfo()" id="btnSave" data-options="icon[]s:' |     |                            |     |
| 87   | ~                                                                                                    | a class="easyui-linkbutton" onclick="saveInfo(true)" id="btnSaveAndNew" data-options=                                                                     | -   |                            |     |
|      |                                                                                                    |                                                                                                    | - * |                            |     |
| ×    |                                                                                                    | · · · · · · · · · · · · · · · · · · ·                                                                                                    |     | 🔄 馮任 🗉 受量 🗏 模板             |     |
|      | 输出                                                                                                    |                                                                                                    |     |                            |     |
| 就约   | 者                                                                                                    |                                                                                                    |     |                            |     |

3.3. 定义新模板

略。

3.4. 开发数据源插件

略。

# 3.5. 开发模板插件

略。

# 3.6. 开发工具插件

略。